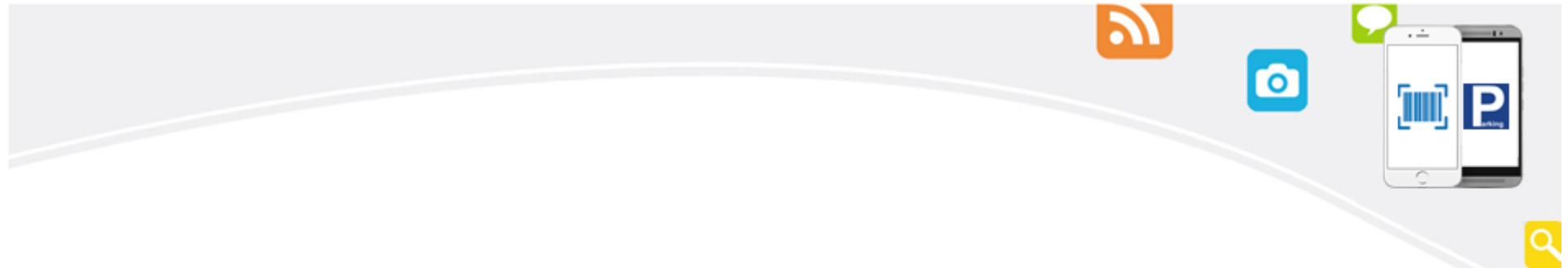

#### Pi 拍錢包

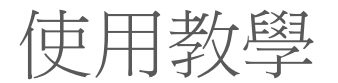

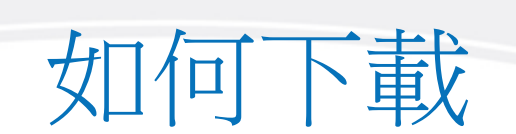

2

0

E P

a

• Google play、 App Store 搜尋「Pi 拍錢包」

• 掃描此QRcode下載

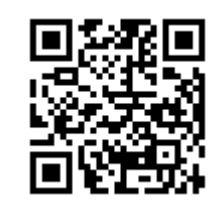

# Pi 拍錢包接受哪些信用卡呢?

- 台灣地區之銀行所發行的信用卡(VISA/ MasterCard/JCB) 或簽帳金融卡(VISA/ MasterCard金融卡)均可綁定。
- 最多可綁定6張信用卡。

### 註冊流程(1/3)

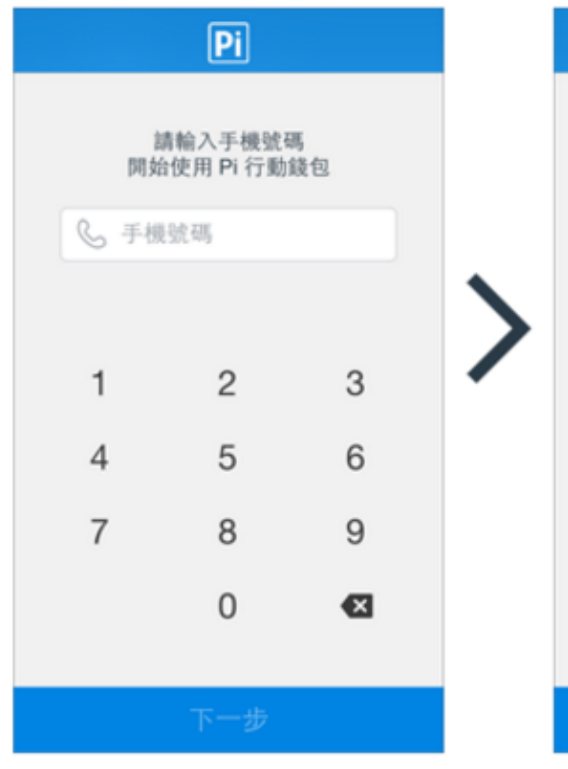

輸入手機號碼

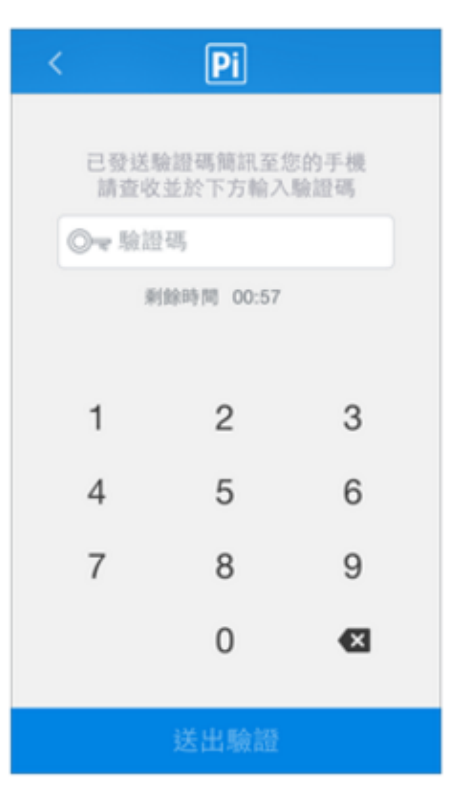

輸入驗證碼

Pi 「Pi行動錢包」代收轉付服務 使用者服務條款 為順應新型態電子商務之發展,促進消費之 便利及安全性,拍付國際資訊股份有限公司 (以下稱「本公司」) 特建置「Pi行動錢 包」代收轉付服務(以下稱「本服務」), 提供網路交易代收轉付服務及環繞行動商務 而生之各項衍生服務。 申請及使用本服務 前應詳閱本服務條款,除與本公司另有書面 約定外,使用者完成註冊程序或開始使用本 服務之一部或全部功能,即代表使用者已詳 閱、了解、並完全同意本服務條款及本服務 之相關使用規範,包含但不限於本公司公布 於本服務網站或本服務App之相關使用規範 及限制,若使用者對本服務、本服務條款及 相關使用規範之任一部分有疑義或反對時, 應立即停止使用本服務。 ○我已閱讀並同意以上條款和條件 同意使用條款

0

2

· ---

### 註冊流程(2/3)

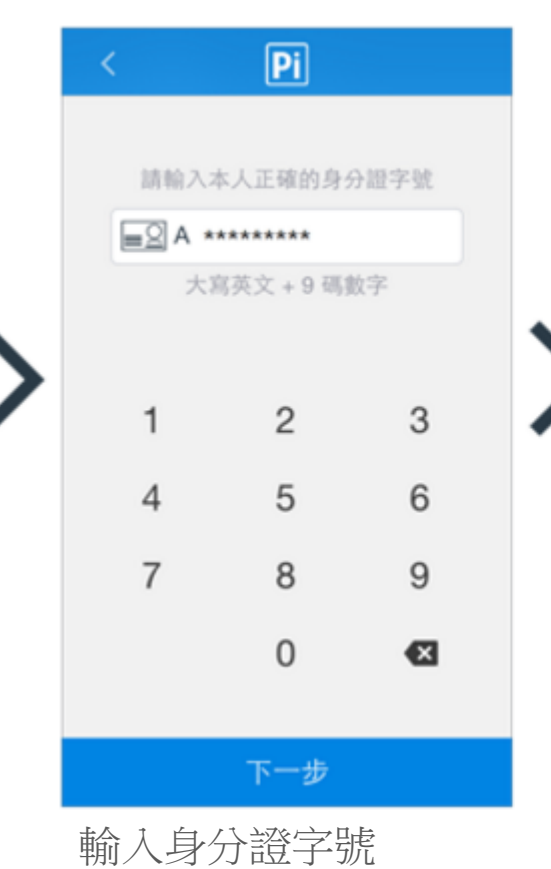

|    | 峲             | i<br>増信用       | 胩          |           |   |   |    |   |
|----|---------------|----------------|------------|-----------|---|---|----|---|
| 言中 | 情設定您<br>信卡201 | 本人名<br>16/3/31 | 下的信<br>前免手 | 用卡<br>·續費 |   |   |    |   |
| 2  | ) 拍付          |                |            |           |   |   | 0  |   |
|    | 4477          | 5700           | 0000       | 0000      | ] |   |    |   |
|    | 1             | 2              |            | 3         |   | > |    | 1 |
|    | 4             | 5              |            | 6         |   |   | 4  | 1 |
| 7  | 7             | 8              |            | 9         |   |   | 7  | 7 |
|    |               | 0              |            | ×         |   |   |    |   |
|    |               | 完成             |            |           |   |   |    |   |
| 約定 | 信用            | 卡(3            | 至少         | 1張)       |   |   | 自己 |   |

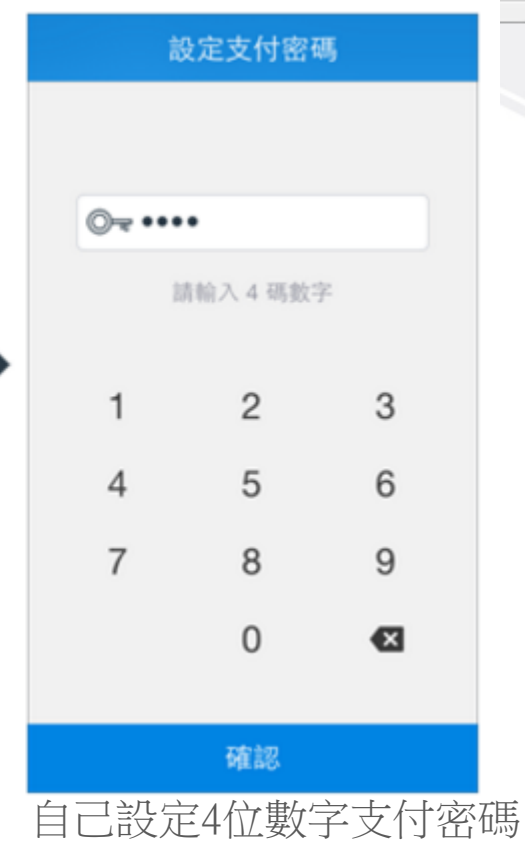

0

· ---

9

#### 註冊流程(3/3)

為讓您的帳號功能更完善,建議您接著前往「設定」->「我的帳號」,登錄電子郵件信箱、設定登入密碼與個人暱稱。

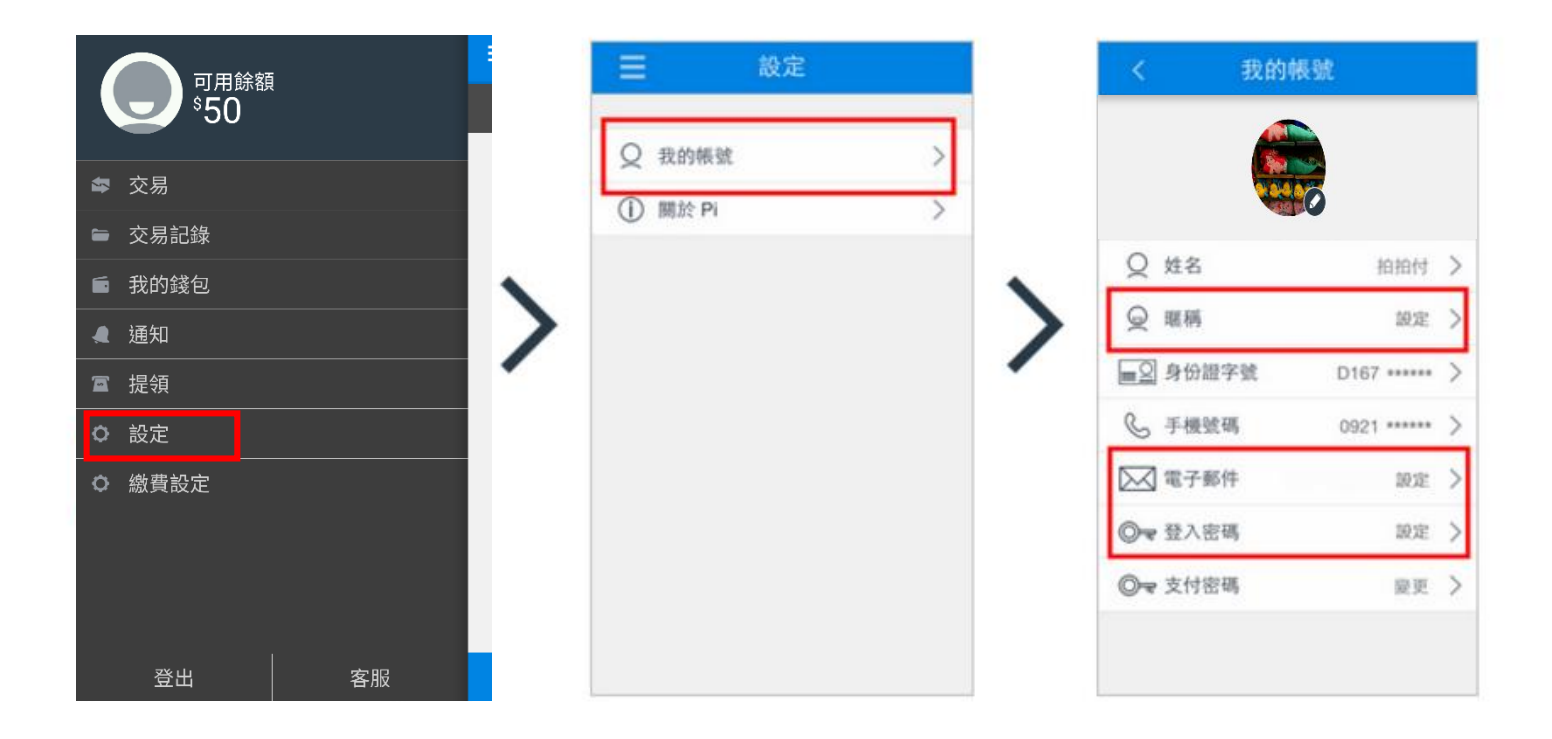

a

2)

Ó

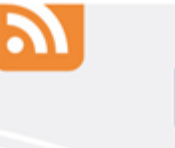

0

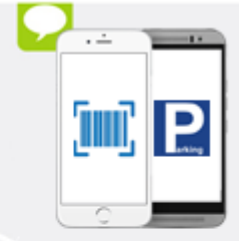

## 臺北市停車費 繳費流程(1/4)

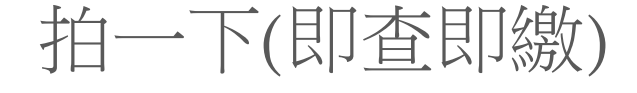

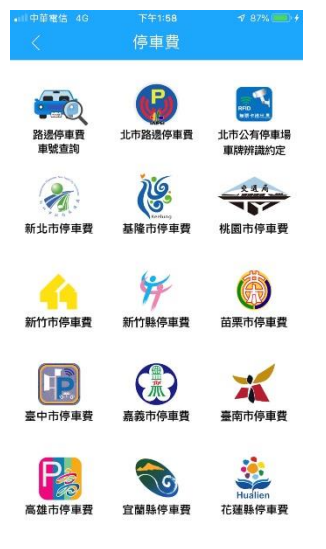

| 全北市谷車墩骨通知                     |
|-------------------------------|
| 031216251                     |
| EB2930/336945142              |
| ■號:<br>581-HZZ 停車地點:同時前 42    |
| 編: 停車日期: 103/11/29            |
| 適用於微北市停車費<br>請將一维後碼放在掃描框內     |
| 計劃收費當口有效,和口引計。同一機轉收費溫低,當口以費一次 |
| 「日日」 << 其他付款<br>日本 請點QRCode   |
| QRCode                        |

| * I5:                                | 2                     |
|--------------------------------------|-----------------------|
| 繳費對象                                 | 台北市停車費                |
| 繳費明細                                 |                       |
| 581-HZZ 停車費                          | \$160                 |
| 停管處優惠-行動支付折扣                         | -\$8                  |
|                                      |                       |
| 臺北市停管處於2016/1/1~2016<br>繳費通知單,享95折行動 | 5/6/30開立之停車<br>)繳費優惠。 |
| 逐感並額KAPP願小                           | 荷中。                   |

~一步

| ⑤ 可用餅 | 額 | $\sim$ |
|-------|---|--------|
| ➡ 支付密 | 碼 |        |
| 忘記密碼? |   |        |
| 1     | 2 | 3      |
| 4     | 5 | 6      |
| 7     | 8 | 9      |
|       | 0 |        |

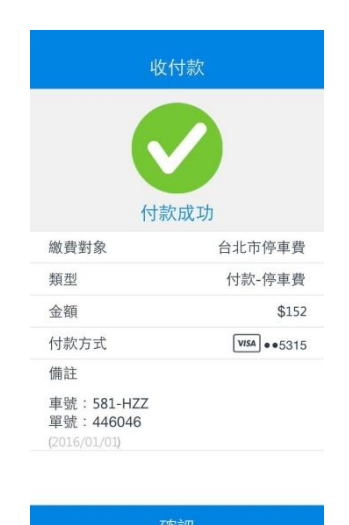

立即完成繳費

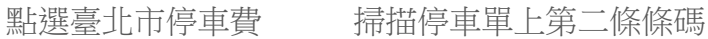

確認停車單資訊

取消

輸入自行設定的支付密碼

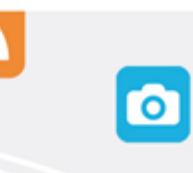

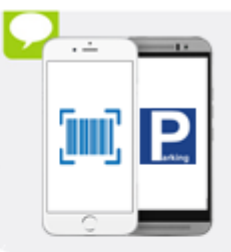

臺北市停車費 繳費流程(2/4)

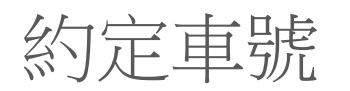

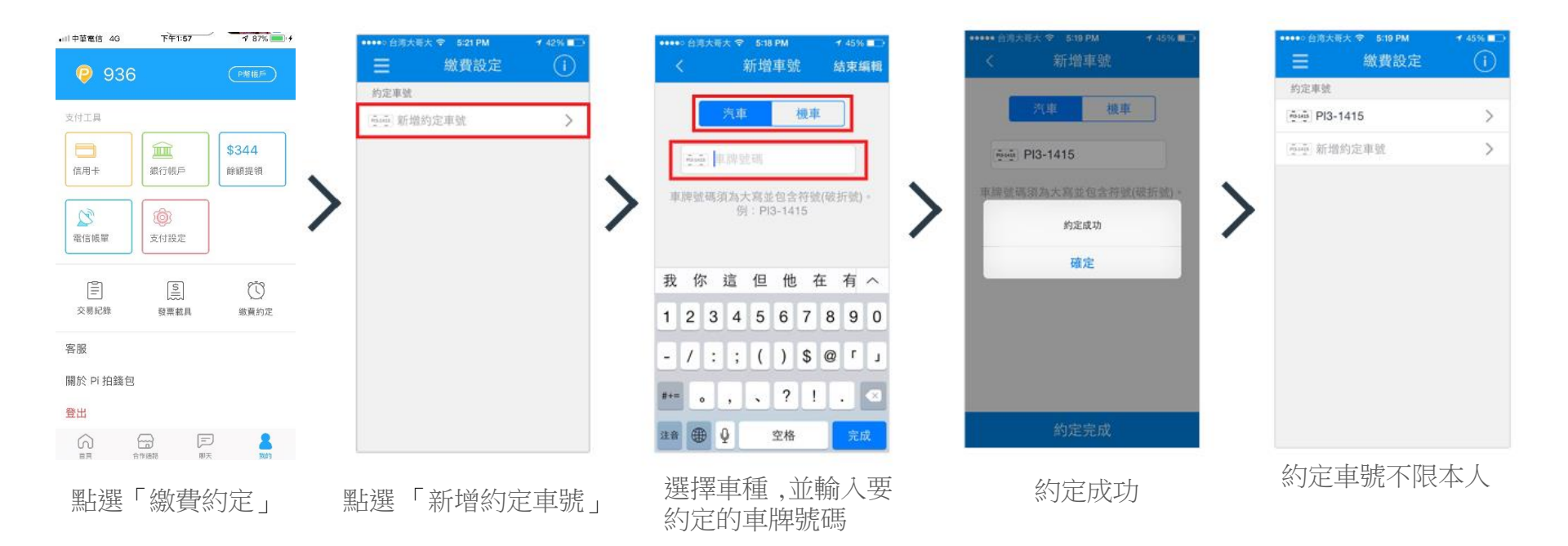

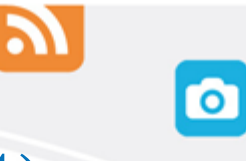

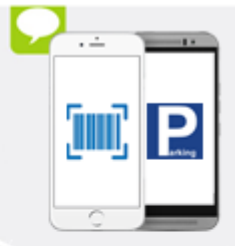

a

臺北市停車費 繳費流程(3/4)

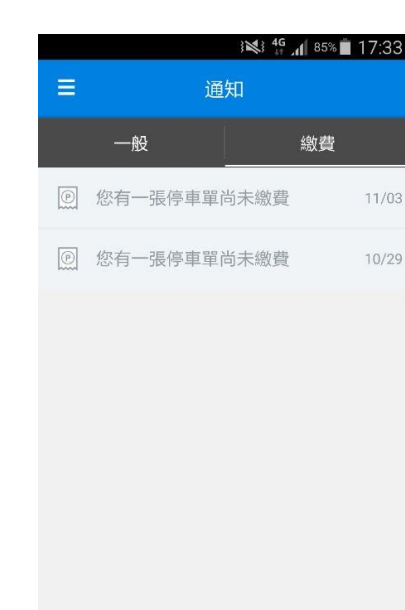

待開單業者資料上傳

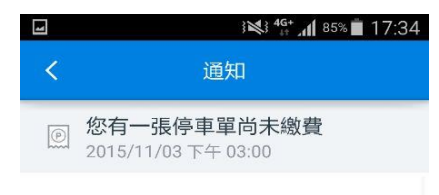

您的車號 02<sup>i</sup>-K 經台北市停管處通知有一張停車 單尚未繳費,資料如下。請您於停車單繳費期限當 日24:00以前,利用 Pi 行動錢包進行繳費。若您已

#### 透過其他方式繳交下列停車費,請忽略此通知訊 息。謝謝!

| 開單日期 | 2015-10-27      |   |
|------|-----------------|---|
| 車別   | 機車              | _ |
| 牌照號碼 | 021 -K          |   |
| 停車單號 | FA2783901324316 |   |
| 繳費期限 | 2015-11-11      |   |
| 金額   | \$20            |   |
|      |                 |   |

※Pi行動錢包大約於停車日期的隔日會收到停車開

#### 單資料。

立即繳費

推撥通知車主有未繳費資料

點選「立即繳費」發動繳款

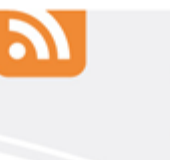

0

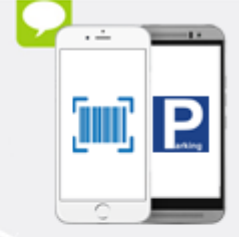

臺北市停車費 繳費流程(4/4)

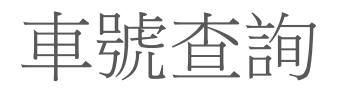

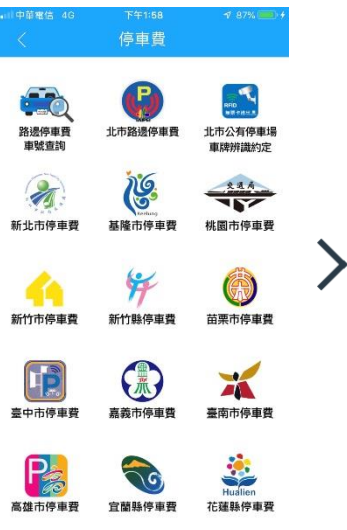

| Ç.,                     | 停車費查詢       |      |
|-------------------------|-------------|------|
| 2                       | 臺北市         | ```  |
| €                       | 汽車          | ``   |
| 10 m<br>1054615<br>10 m | 請輸入車號       |      |
| рана<br>Рана<br>м       | 請輸入車號       |      |
|                         |             |      |
|                         |             |      |
|                         |             |      |
|                         |             |      |
|                         |             |      |
| 已逾期之停百                  | 車送費單,將不提供雪言 | 目織者功 |

| < Pi                                           |                                 |
|------------------------------------------------|---------------------------------|
| <sup>\$</sup> 15                               | 2                               |
| 繳費對象                                           | 台北市停車費                          |
| 繳費明細                                           |                                 |
| 581-HZZ 停車費                                    | \$160                           |
| 停管處優惠-行動支付折扣                                   | -\$8                            |
|                                                |                                 |
| 臺北市停管處於2016/1/1~20<br>繳費通知單,享95折行<br>優惠金額以App題 | 116/6/30開立之停車<br>動繳費優惠。<br>示為準。 |

下一步

| HH A  | 医锌门家刀 | IL     |
|-------|-------|--------|
| ⑤ 可用餘 | 額     | $\sim$ |
| ☐ 支付密 | 碼     |        |
| 忘記密碼? |       |        |
| 1     | 2     | 3      |
| 4     | 5     | 6      |
| 7     | 8     | 9      |
|       | 0     |        |

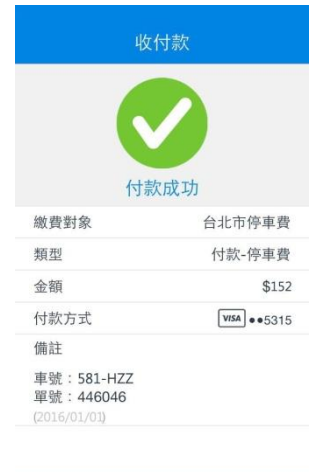

|   | 確認     |  |
|---|--------|--|
| - | 立即完成繳費 |  |

點選臺北市停車費

| 輸入要查詢的縣市&車號 | 確認停車 |
|-------------|------|

取消

單資訊 輸入自行設定的支付密碼

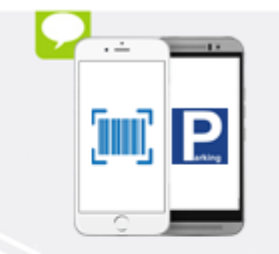

## 如何知道是否已完成繳費呢? •

繳費完成後,您可在手機畫面上看到「付款成功」的訊息;您也可在「交易紀錄」查看每一筆繳費紀錄。

| ·····: 2/3≅2 ♥ 13.30 | * * 105% == P | anau +           | 13:30<br>交易纪錄         | * * 85% <b>=</b> 0    | •••••• ##### <del>*</del>  | 13-30<br>交易明編 | ⊕ ₹ 85% ■                      |
|----------------------|---------------|------------------|-----------------------|-----------------------|----------------------------|---------------|--------------------------------|
| \$820                | 交<br>本月       | <u>交易</u><br>本月  | 受 <b>师的</b><br>收款\$2. | 20145<br>334 付款 \$689 | \$                         | 345           | 免于請求                           |
| 章 交易<br>             | 台北7<br>版•     | 台北市停車費<br>■●●    |                       | - \$345<br>2015/10/26 | 交易編號                       | TX15714       | 12729929325                    |
| 重 我的錢包               | 台北下           | 台北市停車費           |                       | - \$255<br>2015/10/26 | 版费封象                       | 22100         | 台北市停車費                         |
| <b>4</b> 1650        | Jasor         | Jasonhhh         |                       | - \$1<br>2015/10/22   | - 行款時間<br>完成時間             | 2015-10       | )-26 13:27:32<br>)-26 13:27:32 |
| ■ 提明 ○ MENTRO 〒      | Jasor         | Jasonhhh<br>1000 |                       | - \$1<br>2015/10/22   | 狀態                         |               | 交易已完成                          |
| 交 橄欖設定               | Jasor         | Jasonhhh         |                       | - \$1<br>2015/10/22   | 付款方式                       | Ŀ             | <b>VSA</b> ••6891<br>付款-停車費    |
|                      | Jasor         | Jason            |                       | + \$1<br>2015/10/21   | 信註<br>車號:A -499            |               |                                |
|                      | Jasor<br>III  | Jason            |                       | + \$1<br>2015/10/21   | 單號:FA21836<br>(2015/10/26) | 570739020     |                                |
|                      | 安安            | 安安               |                       | + \$100<br>2015/10/20 |                            |               |                                |
| 登出客殿                 | 安安            | 安安               |                       | + \$100               |                            |               |                                |